- โปรแกรมรวมคะแนน สามารถเข้าถึงได้ที่เว็บไซท์ https://py-pao.ddns.net/el67

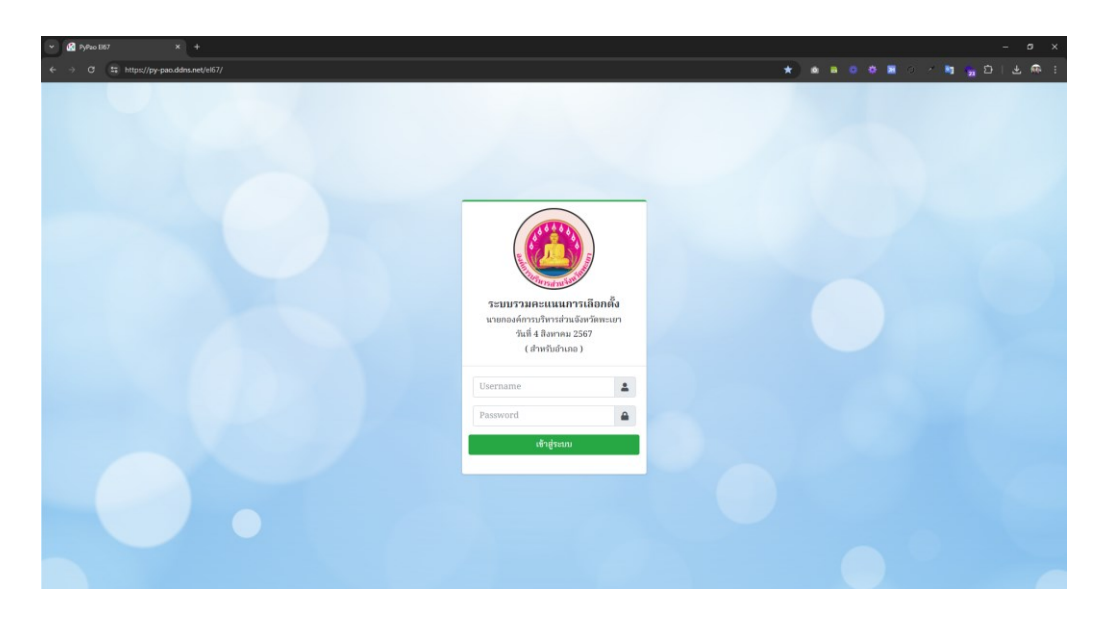

- หรือผ่านทางการ Scan QR-CODE

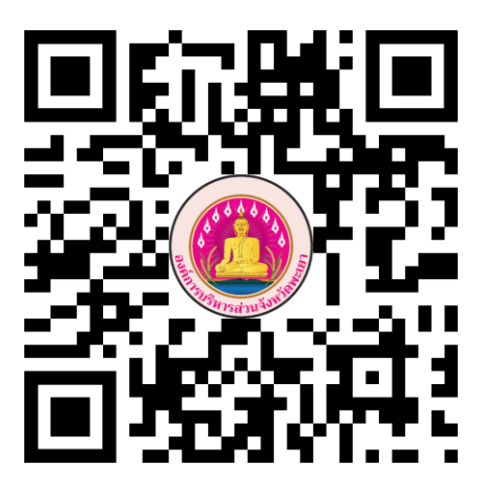

https://py-pao.ddns.net/el67

#### หน้า 2

## การใช้งานโปรแกรมรวมคะแนน ( สำหรับอำเภอ )

- ใส่ Username และ Password (ตามที่ได้รับมา) แล้ว คลิก ที่ปุ่ม "เข้าสู่ระบบ"

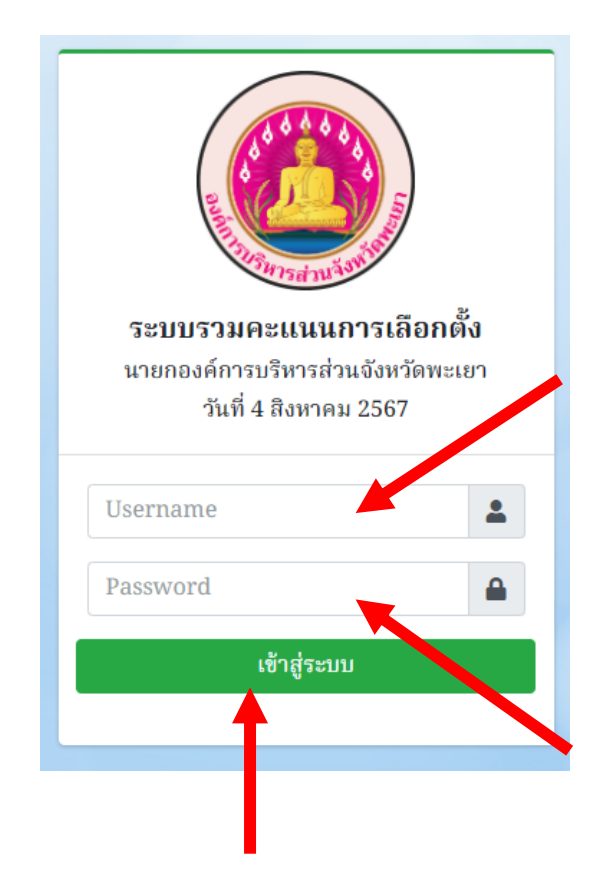

- จากนั้นโปรแกรมจะแสดงหน้าจอ สำหรับเลือก "หน่วยเลือกตั้ง" ในเขตอำเภอของท่าน

| · 🙆               | РуРао El67 × +              |                         |                               |                                   |   |   |    |     | -                | o >      | ĸ |
|-------------------|-----------------------------|-------------------------|-------------------------------|-----------------------------------|---|---|----|-----|------------------|----------|---|
| ÷ →               | C https://py-pao.ddns.net/e | l67/c1_muang.php        |                               |                                   | * |   | ۰. | 1 🖣 | <mark>ີ</mark> 2 | <b>R</b> |   |
| 0                 | ระบบรวมคะแนนเลือกตั้ง       |                         |                               |                                   |   |   |    |     |                  |          | Í |
| <b>₽</b> ∕<br>::: |                             | บันทึกผลการนับคะแ       | นนของหน่วยเลือกตั้ง ในเขตอำเภ | อ : เมืองพะเขา                    |   |   |    |     |                  |          |   |
| ₽                 |                             | ประเภท :<br>นายก อบจ. • | ตำบล :<br>เถือกตำบล 🗸         | หน่วยเลือกตั้งที่ :<br>เลือกหน่วย |   | ~ |    |     |                  |          |   |
| •                 |                             |                         |                               | ອົນບໍາ                            |   |   |    |     |                  |          |   |

 โดยให้ "เลือกตำบล" ก่อน แล้วจึงเลือก "ชื่อหน่วยเลือกตั้ง" ที่จะบันทึกผล คะแนน แล้ว คลิก ที่ปุ่ม "ยืนยัน"

| Jsະເภท : ທຳນລ :                                                                                                    |                                                                                                    |
|----------------------------------------------------------------------------------------------------|----------------------------------------------------------------------------------------------------|
| นายก อบจ. 🗸 เลือกตำบล 🗸                                                                                                    | หน่วยเลือกตั้งที่ :                                                                                                    |
| เลือกตำบล                                                                                                    | เลือกหน่วย                                                                                                    |
| ต.บ้านใหม่<br>ต.แม่ปีม                                                                                                    | เลือกหน่วย                                                                                                    |
| <ul> <li>ต.ท่าขำปี</li> <li>ต.บ้านสาง</li> <li>ต.บ้านด้อม</li> <li>ต.สันป่าม่วง</li> <li>ต.สันป่าม่วง</li> <li>ต.บ้านตุ่น</li> <li>ต.บ้านตุ่น</li> <li>ต.แม่นาเรือ</li> <li>ต.แม่สี</li> <li>ต.แม่ต่ำ</li> <li>ต.เวียง</li> <li>ต.บ้าหาวาย</li> <li>ต.แม่กา</li> <li>ต.บ้านต้ำ</li> </ul> | <ol> <li>1) อาคารอเนกประสงค์ประจำหมู่บ้าน หมู่ที่ 1</li> <li>2) อาคารอเนกประสงค์ประจำหมู่บ้าน หมู่ที่ 2</li> <li>3) อาคารอเนกประสงค์ประจำหมู่บ้าน หมู่ที่ 3</li> <li>4) อาคารอเนกประสงค์ประจำหมู่บ้าน หมู่ที่ 4</li> <li>5) อาคารอเนกประสงค์ประจำหมู่บ้าน หมู่ที่ 5</li> <li>6) อาคารอเนกประสงค์ประจำหมู่บ้าน หมู่ที่ 6</li> <li>7) อาคารอเนกประสงค์ประจำหมู่บ้าน หมู่ที่ 7</li> <li>8) อาคารอเนกประสงค์ประจำหมู่บ้าน หมู่ที่ 8</li> <li>9) อาคารอเนกประสงค์ประจำหมู่บ้าน หมู่ที่ 9</li> </ol> |

#### หน้า 4

# การใช้งานโปรแกรมรวมคะแนน ( สำหรับอำเภอ )

- จากนั้นโปรแกรมจะแสดงหน้าจอ สำหรับ "บันทึกผลคะแนน" ของ หน่วยเลือกตั้ง นั้น

| ะเภท                                                                                                    | ดำบล                                      | หน่วยเลือกตั้งที่                                   |
|----------------------------------------------------------------------------------------------------|-------------------------------------------|-----------------------------------------------------|
| นายก อบจ.                                                                                                    | ด.บ้านใหม่                                | 1 - อาคารอเนกประสงค์ประจำหมู่บ้าน หมู่ที่ 1         |
|                                                                                                    |                                           |                                                     |
| อมูลผู้มีสิทธิเลี                                                                                                | อกตั้ง และ บัตรเลือกตั้ง                  |                                                     |
| ) ຈຳนวนผู้มีสิทธิเลื                                                                                             | อกตั้งในบัญชีรายชื่อผู้มีสิทธิเลือกตั้ง   | 0                                                   |
| ) ຈຳนวนผู้มีสิทธิเลื                                                                                             | อกตั้งที่มาแสดงตนขอรับบัตรเลือกตั้ง       | 0                                                   |
| ) จำนวนบัตรเลือก                                                                                                 | ดั้งที่ได้รับมาทั้งหมด                    | 0                                                   |
| ) จำนวนบัตรเลือก                                                                                                 | ตั้งที่ใช้ลงคะแนนเลือกตั้ง                | 0                                                   |
| (4.1) จำนวนบัตรเ                                                                                                 | គី                                        | 0                                                   |
| (4.1) จำนวนบัตรเ                                                                                                 | ដើម                                       | 0                                                   |
| (4.3) จำนวนบัตรเ                                                                                                 | เลือกตั้งที่ทำเครื่องหมายไม่เลือกผู้สมัคร | រដូវីតេ                                             |
| ) จำนวนบัตรเลือกเ                                                                                                | ตั้งที่เหลือ                              | 0                                                   |
|                                                                                                    |                                           |                                                     |
|                                                                                                    |                                           |                                                     |
| อมูลคะแนน                                                                                                    |                                           |                                                     |
| อมูลคะแนน<br>มายเลช 1 - นายชัย                                                                                   | ประพันธ์ สิงห์ชัย                         | 0                                                   |
| อมูลคะแนน<br>มายเลข 1 - นายชัย<br>มายเลข 2 - นายธวั                                                              | ประพันธ์ สิงห์ชัย<br>ช สุทธวงศ์           | 0                                                   |
| อมูลคะแนน<br>มายเลข 1 - นายชัย<br>มายเลข 2 - นายธวัร<br>มายเลข 3 - ไม่มี                                         | ประพันธ์ สิงห์ชัย<br>ช สุทธวงศ์           | 0<br>0<br>0                                         |
| อมูลคะแนน<br>เวยเลข 1 - นายชัย<br>เวยเลข 2 - นายอวัร<br>เวยเลข 3 - ไม่มี<br>เวยเลข 4 - ไม่มี                     | ประพันธ์ สิงท์ชัย<br>ช สุทธวงค์           | 0<br>0<br>0<br>0                                    |
| วมูลคะแนน<br>เายเลข 1 - นายอัย<br>เายเลข 2 - นายอวั<br>เายเลข 3 - ไม่มี<br>เายเลข 4 - ไม่มี<br>เายเลข 5 - ไม่มี  | ประพันธ์ สิงห์ชัย<br>ช สุทธวงศ์           | 0<br>0<br>0<br>0<br>0<br>0                          |
| วมูลคะแนน<br>เวยเลข 1 - นายสัย<br>เวยเลข 2 - นายสวัน<br>เวยเลข 3 - ไม่มี<br>เวยเลข 4 - ไม่มี<br>เวยเลข 5 - ไม่มี | ประพันธ์ สิงท์ชัย<br>ช สุทธวงศ์           | 0<br>0<br>0<br>0<br>0<br>0<br>0                     |
| วมูลคะแนน<br>เายเลข 1 - นายอัย<br>เายเลข 2 - นายอัน<br>เายเลข 3 - ไม่มี<br>เายเลข 4 - ไม่มี<br>เายเลข 5 - ไม่มี  | ประพันธ์ สิงห์ชัย<br>ช สุทธวงค์           | 0<br>0<br>0<br>0<br>0<br>0<br>0                     |
| วมูถิคะแนน<br>เายเลข 1 - นายอับ<br>เายเลข 2 - นายอับ<br>เายเลข 3 - ไม่มี<br>เายเลข 4 - ไม่มี<br>เายเลข 5 - ไม่มี | ประพันธ์ สิงท์ชัย<br>ช สุทธวงศ์<br>โป     | 0<br>0<br>0<br>0<br>0<br>0<br>0<br>0<br>0<br>0<br>0 |

ให้ "บันทึกผลคะแนน" ของหน่วยเลือกตั้งนั้น ให้ตรงตามข้อมูลที่ปรากฏใน
 "แบบรายงาน ผถ. 5/7 " แล้ว คลิก ที่ปุ่ม "บันทึก"

| ระเภท                                                                                                    | ดำบล                                                                       | หน่วยเลือกตั้งที่                                                   |                                                          |   |
|----------------------------------------------------------------------------------------------------|----------------------------------------------------------------------------|---------------------------------------------------------------------|----------------------------------------------------------|---|
| นายก อบจ.                                                                                                    | ต.บ้านใหม่                                                                 | 1 - อาคารอเนกประสงค์ประจำหมู่                                       | บ้าน หมู่ที่ 1                                           |   |
|                                                                                                    |                                                                            |                                                                     |                                                          |   |
| <b>้อมูลผู้มีสิทธิเล</b> ือก                                                                                                    | าตั้ง และ บัตรเลือกตั้ง                                                    |                                                                     |                                                          |   |
| 1) จำนวนผู้มีสิทธิเลือก                                                                                                    | ดั้งในบัญชีรายชื่อผู้มีสิทธิเลือกตั้ง                                      |                                                                     | 0                                                        | - |
| 2) จำนวนผู้มีสิทธิเลือก                                                                                                    | าตั้งที่มาแสดงตนขอรับบัตรเลือกตั้ง                                         |                                                                     | 0                                                        |   |
| 3) จำนวนบัตรเลือกตั้ง                                                                                                    | ที่ได้รับมาทั้งหมด                                                         |                                                                     | 0                                                        |   |
| 4) จำนวนบัตรเลือกตั้ง                                                                                                    | ที่ใช้ลงคะแนนเลือกตั้ง                                                     |                                                                     | 0                                                        |   |
| (4.1) จำนวนบัตรดี                                                                                                    |                                                                            |                                                                     | 0                                                        | - |
| (4.1) จำนวนบัตรเสีย                                                                                                    | 1                                                                          |                                                                     | 0                                                        | - |
|                                                                                                    | ه ب به ۲۱ ام دام ۵                                                         |                                                                     |                                                          |   |
| (4.3) จำนวนบัตรเลีย                                                                                                    | อกดงททาเครองหมายเมเลอกผูสมครผู                                             | រ៉ូវែ                                                               | 0                                                        | _ |
| (4.3) จำนวนบัตรเลีย<br>5) จำนวนบัตรเลือกตั้ง                                                                                                    | อกดงททาเครองหมายเมเลอกผูสมครผู<br>ที่เหลือ                                 | រ៉ូវែត                                                              | 0                                                        | - |
| (4.3) จำนวนบัตรเลีย<br>5) จำนวนบัตรเลือกตั้ง                                                                                                    | วกดงททาเครองหมายเมเลอกผูสมคร <b>ผู</b>                                     | រ្តិ៍តែ                                                             | 0                                                        | - |
| (4.3) จำนวนบัตรเลีย<br>5) จำนวนบัตรเลือกตั้ง<br>/่อมูลคะแนน                                                                                                    | วกดงททาเครองหมายเมเลอกผูสมคร <sub>์</sub> ผู                               | រ្តិតែ                                                              | 0                                                        | - |
| (4.3) จำนวนบัตรเลือกตั้ง<br>5) จำนวนบัตรเลือกตั้ง<br>ข้อมูลคะแนน<br>เมายเลข 1 - นายชัยปร                                                                                         | วกดงททากรองหมายเมเลอกผูสมครมู<br>ที่เหลือ<br>ะะพันธ์ สิงห์ชัย              | រ្តិតែ                                                              | 0                                                        | - |
| (4.3) จำนวนบัตรเลียกตั้ง<br>5) จำนวนบัตรเลือกตั้ง<br><mark>ว่อมูลคะแนน</mark><br>เมายเลข 1 - นายชัยปร<br>เมายเลข 2 - นายธรัช ส                                                   | วกดงททาเครองหมายเมเลอกผูสมครยู<br>ที่เหลือ<br>ะาทันธ์ สิงห์ชัย<br>ถุทธวงศ์ | វូតែ                                                                | 0 0 0 0 0 0                                              | • |
| (4.3) จำนวนบัตรเลียกตั้ง<br>5) จำนวนบัตรเลือกตั้ง<br>ไอมูลคะแนน<br>เมายเลข 1 - นายชัยปร<br>เมายเลข 2 - นายธวัช ส<br>เมายเลข 3 - ไม่มี                                            | วกดงททากรองหมายเมเออกผูสมครมู<br>ที่เหลือ<br>ะหพันธ์ สิงห์ชัย<br>ถุทธวงศ์  | ្តវែត                                                               | 0 0 0 0 0 0 0 0 0 0 0 0 0 0 0 0 0 0 0 0                  | + |
| (4.3) จำนวนบัตรเลีย<br>5) จำนวนบัตรเลือกตั้ง<br>10 มูลคะแนน<br>เมายเลข 1 - นายชัยปร<br>เมายเลข 2 - นายธรัช ส<br>เมายเลข 3 - ไม่มี<br>เมายเลข 4 - ไม่มี                           | ภคงททาเครองหมายเมเลอกผูสมครยู<br>ที่เหลือ<br>ะเทันธ์ สิงห์ชัย<br>กุทธวงศ์  | វូតែ                                                                | 0 0 0 0 0 0 0 0 0 0 0 0 0 0 0 0 0 0 0 0                  | + |
| (4.3) จำนวนบัตรเลือกตั้ง<br>5) จำนวนบัตรเลือกตั้ง<br><mark>ไอมูลคะแนน</mark><br>เมายเลข 1 - นายชัยปร<br>เมายเลข 2 - นายธาัช รุ<br>เมายเลข 3 - ไม่มี<br>เมายเลข 4 - ไม่มี         | วกดงททากรรองหมายเมเลอกผูสมครรู<br>ที่เหลือ<br>ะะทันธ์ สิงห์ชัย<br>ถุทธวงค์ | ្តវែត                                                               | 0<br>0<br>0<br>0<br>0<br>0<br>0<br>0                     | + |
| (4.3) จำนวนบัตรเลียกตั้ง<br>5) จำนวนบัตรเลือกตั้ง<br>10 มูลคะแนน<br>เมายเลข 1 - นายชัยปร<br>เมายเลข 2 - นายจรัช ส<br>เมายเลข 3 - ไม่มี<br>เมายเลข 4 - ไม่มี<br>เมายเลข 5 - ไม่มี | ภคงททาเครองหมายเมเลอกผูสมครรู<br>ที่เหลือ<br>ะทันธ์ สิงท์ชัย<br>กุทธวงศ์   | វូតែ                                                                | 0<br>0<br>0<br>0<br>0<br>0<br>0<br>0<br>0                |   |
| (4.3) จำนวนบัตรเลือกตั้ง<br>5) จำนวนบัตรเลือกตั้ง<br>10 มูลคะแนน<br>เมายเลข 1 - นายชัยปร<br>เมายเลข 2 - นายธรัช (<br>เมายเลข 3 - ไม่มี<br>เมายเลข 4 - ไม่มี<br>เมายเลข 5 - ไม่มี | อกดงททากรรองหมายเมเลอกผูสมครรู<br>ที่เหลือ<br>ะหวันธ์ สิงห์ชัย<br>ถุทธวงศ์ | <u>វ</u> ្រត                                                        | 0<br>0<br>0<br>0<br>0<br>0<br>0<br>0<br>0<br>0<br>0<br>0 |   |
| (4.3) จำนวนบัตรเลือกตั้ง<br>5) จำนวนบัตรเลือกตั้ง<br>10 มูลคะแนน<br>เมายเลข 1 - นายชัยปร<br>เมายเลข 2 - นายอวัช ส<br>เมายเลข 3 - ไม่มี<br>เมายเลข 3 - ไม่มี<br>เมายเลข 5 - ไม่มี | ภคงทาาเครองหมายเมเลอกผูสมครจู<br>ที่เหลือ<br>ะหันธ์ สิงห์ชัย<br>ถุทธวงศ์   | รู้โด<br>รด!! ตรวจสอบข้อมูลให้ครบถ้วน<br>ก่อนกดที่ปุ่ม "[ บันทึก ]" | 0<br>0<br>0<br>0<br>0<br>0<br>0<br>0<br>0<br>0<br>0      |   |

โปรด...!! ตรวจสอบข้อมูลให้ครบถ้วนถูกต้อง ก่อนกดที่ปุ่ม "[ บันทึก ]"

รอจนโปรแกรมแจ้งขึ้นบนหน้าจอ "บันทึกข้อมูลเรียบร้อย"

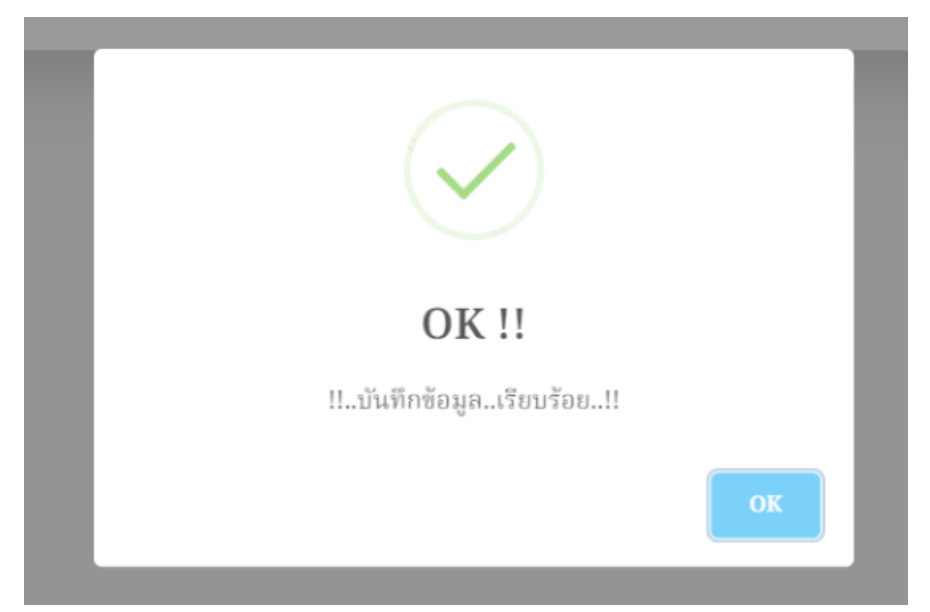

- จากนั้นโปรแกรม จะกลับไปยังหน้าจอ สำหรับเลือก "หน่วยเลือกตั้ง" อื่นๆ ต่อไป

| PyPao El67 ×          |                           |                                                                                                    |                                                                                                    |                                                                                                    |                                                                                                    |                                     |
|-----------------------|---------------------------|----------------------------------------------------------------------------------------------------|----------------------------------------------------------------------------------------------------|----------------------------------------------------------------------------------------------------|----------------------------------------------------------------------------------------------------|-------------------------------------|
| C 😫 https://py-pao.dd | Ins.net/el67/c1_muang.php |                                                                                                    |                                                                                                    | * • • • • •                                                                                                    | ් 🕐 🐚 🖕 ජ                                                                                                    | ) 🐢 I                               |
| ≡ ระบบรวมคะแนนเ       | ลือกตั้ง                  |                                                                                                    |                                                                                                    |                                                                                                    |                                                                                                    | Â                                   |
|                       | บันทึกผลการนับคะแ         | เนนของหน่วยเลือกตั้ง ในเขตอำเว                                                                                                    | าอ : เมืองพะเยา                                                                                                    |                                                                                                    |                                                                                                    |                                     |
|                       |                           |                                                                                                    |                                                                                                    |                                                                                                    |                                                                                                    |                                     |
|                       | ประเภท :                  | ທຳນລ :                                                                                                    | หน่วยเลือกตั้งที่ :                                                                                                    |                                                                                                    |                                                                                                    |                                     |
|                       | นายก อบจ. 🗸               | เลือกดำบล                                                                                                    | . เลือกหน่วย                                                                                                    | ~                                                                                                    |                                                                                                    |                                     |
|                       |                           |                                                                                                    | อินยัน                                                                                                    |                                                                                                    |                                                                                                    |                                     |
|                       |                           |                                                                                                    |                                                                                                    |                                                                                                    |                                                                                                    |                                     |
|                       |                           |                                                                                                    |                                                                                                    |                                                                                                    |                                                                                                    |                                     |
|                       |                           |                                                                                                    |                                                                                                    |                                                                                                    |                                                                                                    |                                     |
|                       |                           |                                                                                                    |                                                                                                    |                                                                                                    |                                                                                                    |                                     |
|                       |                           |                                                                                                    |                                                                                                    |                                                                                                    |                                                                                                    |                                     |
|                       |                           |                                                                                                    |                                                                                                    |                                                                                                    |                                                                                                    |                                     |
|                       |                           |                                                                                                    |                                                                                                    |                                                                                                    |                                                                                                    |                                     |
|                       |                           |                                                                                                    |                                                                                                    |                                                                                                    |                                                                                                    |                                     |
|                       | sylae 167 ×<br>C          | Sphue 1607 ★ ↓ C 型 https://py-paceddra.net/tki/s/cl_muang.ghp E ระบบรวมสะบนนเมือดตั้ง <b>มันทึกผลการนับคะแน่ ประเภท : เงายก อบจ. ▼</b> | <pre>space to the second second sec</pre> | <pre>species x * *<br/>C I https://pr-pacddm.act/d5/c1.muangata<br/>E securrowsecuru.uBoně<br/>IIII Hann: *iue: wiedianědi :<br/>uran aua. ↓ dianérua ↓ dianwice<br/>Budu<br/>Budu</pre> | γρωειο       x       +         C       10       10       10       10       10       10       10       10       10       10       10       10       10       10       10       10       10       10       10       10       10       10       10       10       10       10       10       10       10       10       10       10       10       10       10       10       10       10       10       10       10       10       10       10       10       10       10       10       10       10       10       10       10       10       10       10       10       10       10       10       10       10       10       10       10       10       10       10       10       10       10       10       10       10       10       10       10       10       10       10       10       10       10       10       10       10       10       10       10       10       10       10       10       10       10       10       10       10       10       10       10       10       10       10       10       10       10 | you you you you you you you you you |

- การเรียกดู "รายงาน" ให้เลือกที่ แถบเมนูด้านข้าง "รายงานคะแนน แบบตาราง Excel"

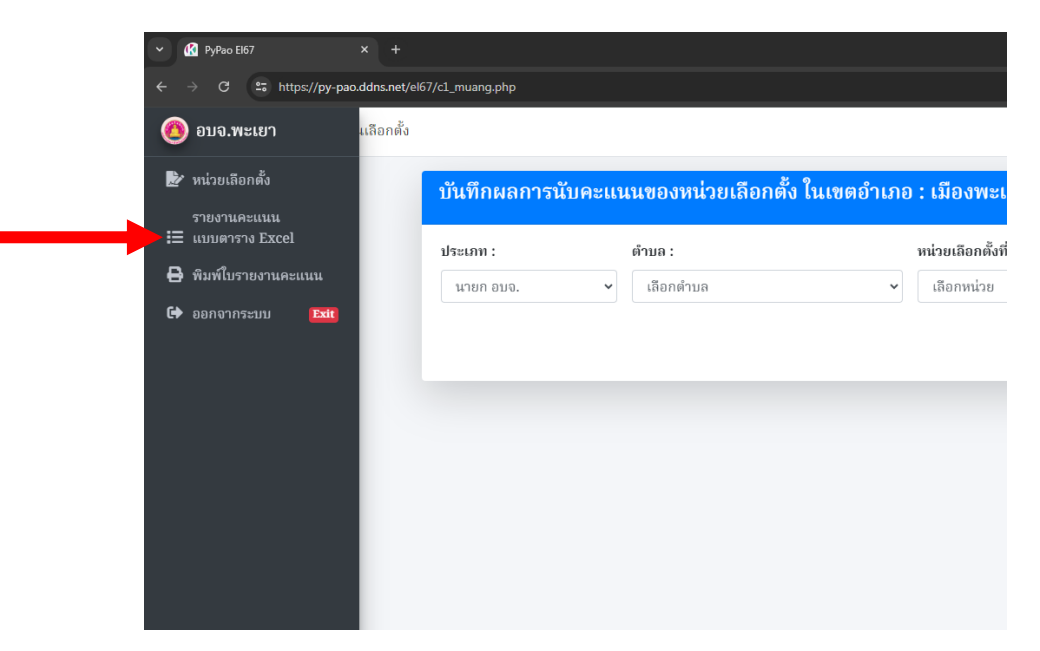

- โปรแกรมจะแสดง "รายงานๆ" และ สามารถ Export ออกไปเป็นไฟล์ Excel ได้

| สำคับ | ตำบล       | หน่วยที่ | สถานที่เลือกตั้ง                        | ผู้มีสิทธิในบัญชีฯ<br>(ทั้งหมด) | ผู้ที่มาแสดงดนฯ<br>(ทั้งหมด) | ศิตเป็นร้อยละ<br>(ของผู้มีสิทธิในบัญชีฯ ทั้งหมด ) | บัตรที่ได้จัดสรร | บัตรที่ใช้ | บัตรที่เหลือ | บัตรตี | (คิดเป็นร้อยละ) | บัตรเสีย | (คิดเป็นร้อยละ) | บัตรไม่เลือกผู้ใด | (คิดเป็น |
|-------|------------|----------|-----------------------------------------|---------------------------------|------------------------------|---------------------------------------------------|------------------|------------|--------------|--------|-----------------|----------|-----------------|-------------------|----------|
| 1     | ด.บ้านใหม่ | 1        | อาคารอเนกประสงค์ประจำหมู่บ้าน หมู่ที่ 1 | 400                             | 300                          | 75.00%                                            | 500              | 300        | 200          | 250    | 83.33%          | 30       | 10.00%          | 20                | 6.6      |
| 2     | ต.บ้านใหม่ | 2        | อาคารอเนกประสงค์ประจำหมู่บ้าน หมู่ที่ 2 | 500                             | 400                          | 80.00%                                            | 600              | 400        | 200          | 300    | 75.00%          | 60       | 15.00%          | 40                | 10.0     |
| 3     | ด.บ้านใหม่ | 3        | อาคารอเนกประสงค์ประจำหมู่บ้าน หมู่ที่ 3 | 500                             | 400                          | 80.00%                                            | 600              | 400        | 200          | 300    | 75.00%          | 40       | 10.00%          | 60                | 15.0     |
| 4     | ด.บ้านใหม่ | 4        | อาคารอเนกประสงค์ประจำหมู่บ้าน หมู่ที่ 4 | 500                             | 400                          | 80.00%                                            | 600              | 400        | 200          | 300    | 75.00%          | 20       | 5.00%           | 80                | 20.0     |
| 5     | ต.บ้านใหม่ | 5        | อาคารอเนกประสงค์ประจำหมู่บ้าน หมู่ที่ 5 | 500                             | 400                          | 80.00%                                            | 600              | 400        | 200          | 380    | 95.00%          | 10       | 2.50%           | 10                | 2.5      |
| 6     | ด.บ้านใหม่ | 6        | อาคารอเนกประสงค์ประจำหมู่บ้าน หมู่ที่ 6 | 500                             | 400                          | 80.00%                                            | 600              | 400        | 200          | 300    | 75.00%          | 10       | 2.50%           | 90                | 22.5     |
| 7     | ต.บ้านต้ำ  | 1        | อาคารอเนกประสงค์ประจำหมู่บ้าน หมู่ที่ 7 | 500                             | 400                          | 80.00%                                            | 600              | 400        | 200          | 300    | 75.00%          | 60       | 15.00%          | 40                | 10.0     |
| 8     | ด.บ้านด้ำ  | 2        | อาคารอเนกประสงค์ประจำหมู่บ้าน หมู่ที่ 8 | 600                             | 500                          | 83.33%                                            | 700              | 500        | 200          | 400    | 80.00%          | 40       | 8.00%           | 60                | 12.0     |
|       |            |          | รวม                                     | 4,000                           | 3,200                        | 80.00%                                            | 4,800            | 3,200      | 1,600        | 2,530  | 79.06%          | 270      | 8.44%           | 400               | 12.5     |

 สามารถพิมพ์ใบรายงานผลรวมของคะแนน สำหรับอำเภอ โดยให้เลือกที่ แถบเมนูด้านข้าง ที่ "พิมพ์ใบรายงานคะแนน"

| <ul> <li></li></ul>                                                                                                    | Ů   | 🕜 PyPao El67                  | × +             |                   |                                |                   |
|----------------------------------------------------------------------------------------------------|-----|-------------------------------|-----------------|-------------------|--------------------------------|-------------------|
| <ul> <li>(36 อกซั้ง</li> <li>(36 อกซั้ง</li> <li>(36 อกซั้ง</li> <li>(36 อกซั้ง)</li> <li>(36 อกซั้ง)</li> </ul> | ÷   | → C 🖙 https://py-pa           | o.ddns.net/el67 | /c1_muang.php     |                                |                   |
| <ul> <li>฿ หน่วยเลือกตั้ง</li> <li>รายงานคะแนน</li> <li>เบบเตราง Excel</li> <li>มหมายโรรยงานคะแนน</li> <li>เลือกต่าบล</li> <li>เลือกต่าบล</li> <li>เลือกต่าบล</li> </ul>                                                                                                    | (0) | ) อบจ.พะเยา                   | แลือกตั้ง       |                   |                                |                   |
| รายงานคะแนน                                                                                                    |     | ' หน่วยเลือกตั้ง              |                 | บันทึกผลการนับคะแ | นนของหน่วยเลือกตั้ง ในเขตอำเภอ | ) : เมืองพะเ      |
| <ul> <li>➡ พิมพ์ใบรายงานคะแนน</li> <li>นายก อบจ. ✓</li> <li>เลือกคำบล</li> <li>เลือกคำบล</li> <li>เลือกทางระบบ</li> </ul>                                                                                                    |     | รายงานคะแนน<br>แบบตาราง Excel |                 | ประเภท :          | ຕຳນລ :                         | หน่วยเลือกตั้งที่ |
| 🖙 ออกจากระบบ 🍱                                                                                                    |     | พิมพ์ใบรายงานคะแนน            |                 | นายก อบจ. 🗸       | เลือกตำบล 🗸                    | เลือกหน่วย        |
|                                                                                                    |     |                               |                 |                   |                                |                   |

- โปรแกรมจะแสดง "ใบรายงานผลฯ อย่างไม่เป็นทางการ" ในรูปแบบไฟล์ pdf

|                                                                                                    | ประจำอำเภอเมืองพะเย                                                                                                    | 1                                                       |
|----------------------------------------------------------------------------------------------------|----------------------------------------------------------------------------------------------------|---------------------------------------------------------|
|                                                                                                    | (อย่างไม่เป็นทางก                                                                                                    | 15)                                                     |
| ตามที่ได้มีการเลื                                                                                                    | อกตั้งนายกองค์การบริหารส่วนจังหวัดพะเย                                                                                      | ท ในวันที่ 4 สิงหาคม 2567 นั้น                          |
| บัดนี้ คณะกรรม                                                                                                    | การรวมผลคะแนนประจำอำเภอ. เมืองพะเข                                                                                          | 1 ได้ดำเนินการรวมผลคะแนนเลือกตั้ง                       |
| ายกองค์การบริหารส่ว                                                                                                    | วนจังหวัดพะเขา ของอำเภอเมืองพะเขา                                                                                           | เรียบร้อยแล้ว จึงขอรายงานให้ทราบ ดังนี้                 |
| 1. จำนวนผู้มีสิท                                                                                                    | ธิเลือกตั้งในบัญชีรายชื่อผู้มีสิทธิเลือกตั้ง!!                                                                              | 54,400 คง ( พนึ่งแสนท้าหมื่นสี่ทันสี่ร้อยคน             |
| 2. จำนวนผู้มีสิท                                                                                                    | ธิเลือกตั้งที่มาแสดงตนขอรับบัตรเลือกตั้ง                                                                                    | 133,800 🗛 ( หนึ่งแสนสามหมื่นสามพันแปดร้อยค              |
| 3. จำนวนบัตรเลื                                                                                                    | อกตั้งที่ได้รับมาทั้งหมด .175,100                                                                                           | <b>ด</b> นั่งเสนเจ็ดหมื่นห้าพันหนึ่งร้อยบัตร            |
| 4. จำนวนบัตรเลื                                                                                                    | อกตั้งที่ใช้ลงคะแนนเลือกตั้ง132,800. ป                                                                                      | 👌 (หนึ่งแสนสามหมื่นสามพันแปดร้อยบัตร                    |
| 5. จำนวนบัตรดี                                                                                                    |                                                                                                    | เมพันสองร้อยบัตร)                                       |
| 6. จำนวนบัตรเสี                                                                                                    | ย 7,090 บัตร (ร็ดหันอาสบบัตร                                                                                                | )                                                       |
| 7. จำนวนบัตรเลื                                                                                                    | อกตั้งที่ทำเครื่องหลางไม่เรื่อวะไซมัครใด                                                                                    | 13,510 บัตร ( หนึ่งหมื่นสามพันห้าร้อยสิบบัต             |
| 0 00000000000000                                                                                                    |                                                                                                    | d d u <sup>u</sup> u                                    |
| <ol> <li>ค.ศ. มหาวิทยาลเล</li> </ol>                                                                                     | อกดังที่เหลือ 🕺 🏭 บัตร (สห                                                                                                  | มนหนังพันสามรอยบัตร)                                    |
| 8. งานวนบตรเส<br>9. ผู้สมัครรับเลือ                                                                                      | iอกดังที่เหลือ<br>กดั้งที่ได้คะแนนเรียงตามลำดับหมายเลขป                                                                     | มนทนงพนสามรอยบตร)<br>ระจำตัวผู้สมัคร ดังนี้             |
| <ol> <li>ง าน มนบหวเส</li> <li>มู่สมัครรับเสือ</li> <li>หมายเลข</li> <li>ประจำตัวผู้สมัคร</li> </ol>                     | เอกดิงทีเหลือ<br>กตั้งที่ได้คะแนนเรียงตามลำดับหมายเลขป<br>ชื่อผู้สมัคร                                                      | มนทมงพนสามรอยบุตร)<br>ระจำตัวผู้สมัคร ดังนี้<br>ผลคะแนน |
| <ol> <li>จานระบบตรเส</li> <li>ผู้สมัครรับเสือ</li> <li>หมายเลข</li> <li>ประจำตัวผู้สมัคร</li> <li>1</li> </ol>           | เอกดิงทีเหลือ (1.23                                                                                                    | มนหนงขนสามรอยบคร)<br>ระจำตัวผู้สมัคร ดังนี้<br>ผลคะแนบ  |
| <ol> <li>งานวนบทรเส</li> <li>ผู้สมัครรับเสีย</li> <li>หมายเลข</li> <li>ประจำตัวผู้สมัคร</li> <li>1</li> <li>2</li> </ol> | อกดิงทีเหลือ<br>เกลังที่ได้คะแนนเรียงตามสำคับหมายเลขป<br>ชื่อผู้สมัคร<br>นายชัยประพันธ์ สิงห์ชัย<br>นายชัยประพันธ์ สิงห์ชัย | มนทมงหนสามรอยบุตร)<br>ระจำตัวผู้สมัคร ดังนี้<br>ผลคะแนน |
| <ol> <li>ง หมายเดข</li> <li>มู่สมัครรับเสีย</li> <li>หมายเดข</li> <li>ประจำตัวผู้สมัคร</li> <li>1</li> <li>2</li> </ol>  | เอกดังทีเหลือ (1.23                                                                                                    | มนหนงขนสามรอยบตร)<br>ระจำตัวผู้สมัคร ดังนี้<br>ผลคะแนบ  |
| <ol> <li>ง หมายเคร<br/>9. ผู้สมัครรับเสือ<br/>หมายเลข<br/>ประจำตัวผู้สมัคร</li> <li>1</li> <li>2</li> </ol>              | เอกดังทีเหลือ (1.23                                                                                                    | มนหนงขนสามรอยบดร)<br>ระจำตัวผู้สมัคร ดังนี้<br>ผลคะแบบ  |
| <ol> <li>ง หมายเลข</li> <li>มู่สมัครรับเสีย</li> <li>หมายเลข</li> <li>ประจำตัวผู้สมัคร</li> <li>1</li> <li>2</li> </ol>  | เอกดังทีเหลือ (1.23                                                                                                    | มนหนงขนสามรอยบตร)<br>ระจำตัวผู้สมัคร ดังนี้<br>ผลคะแนบ  |
| <ol> <li>ง หมายเคง</li> <li>มู้สมัครรับเสือ</li> <li>หมายเลข</li> <li>ประจำตัวผู้สมัคร</li> <li>1</li> <li>2</li> </ol>  | เอกดังที่เหลือ (1.23                                                                                                    | มนทมงพนสามรอยบพร<br>ระจำตัวผู้สมัคร ดังนี้<br>ผลคะแนบ   |
| <ol> <li>ง หมายเดข</li> <li>มู้สมัครรับเสือ</li> <li>หมายเดข</li> <li>ประจำตัวผู้สมัคร</li> <li>1</li> <li>2</li> </ol>  | อกดังที่เหลือ 1623                                                                                                    | งชื่อ มัวของ                                            |
| <ol> <li>ง หมายเดข</li> <li>มู้สมัครรับเสือ</li> <li>หมายเดข</li> <li>ประจำตัวผู้สมัคร</li> <li>1</li> <li>2</li> </ol>  | เกตังที่เหลือ 1.23                                                                                                    | งเข้อ ผู้รายง                                           |